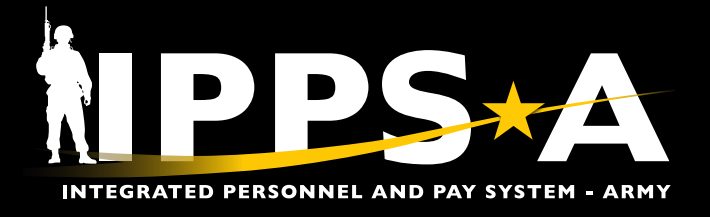

# INCLUSIONARY AND EXCLUSIONARY ROWSECCLASS JOB AID

This Job Aid assists Validators and HR Professionals in creating Customer Relationship Management (CRM) cases for both Inclusionary and Exclusionary Row Level Security (ROWSECCLASS) names in the IPPS-A Department Security Tree Nodes Unit Identification Code (UIC).

#### **Inclusionary Instructions Overview**

The Inclusionary ROWSECCLASS enables users to see other Members' data outside their Natural Security hierarchical purview.

- 1. Select IPPS-A Help Desk.
- 2. Select Create Case.

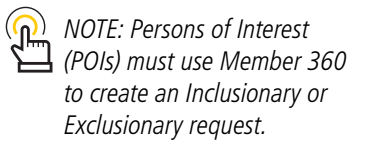

| Announcements                 | Î | IPPS-A Help Center                                                                                                    |
|-------------------------------|---|----------------------------------------------------------------------------------------------------|
| Search For Answers            |   | Frequently Asked Questions                                                                                                    |
| Enter Keyword Search          |   | Job Aid: Basic Allowance for<br>Housing Recertification<br>IPPS-A Self-Service User<br>Guide has been updated:<br>V2, Sep 2024<br>Military Personnel Division<br>(MPD) Smartbook has been<br>updated: V2, Sep 2024<br>MCC (Military Component<br>Category) Blanks out upon<br>arrival to new assignment<br>What is Hypori Halo?<br>Instructions to Download and<br>Install the Mobile Connect<br>and Hypori Client Apps |
| View All My Cases Create Case |   | View All                                                                                                    |

Version 3.0 20250423 One Soldier ★ One Record ★ One Army Page 1, continued on next page

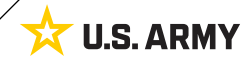

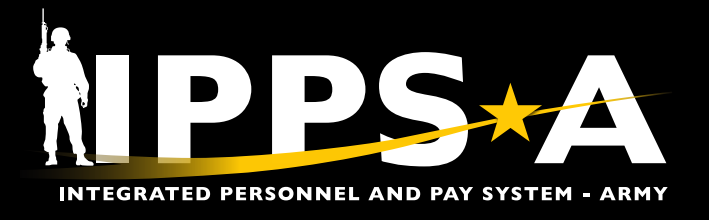

# INCLUSIONARY AND EXCLUSIONARY ROWSECCLASS JOB AID

### **Inclusionary Instructions CONTINUED**

- 3. Select **Category** drop down box and select **IPPS-A Technical Issues**.
- 4. Select Type drop down box and select Access.
- 5. Select Detail drop down box and select Other.
- 6. In this example, under **Summary** header, enter **Create Inclusionary Row Security**.
- 7. In this example under **Description** header, enter **Please** create a custom row security for the following departments: 00123456 and hierarchy; 00124658 and hierarchy, 09123456, Recommended Name: IP\_HCMDP\_INCM\_R\_4SQDN\_2CR.
- 8. Select Next.
- 9. Select Submit.

| Create Case                                                                                                    |                                                                                                    |
|----------------------------------------------------------------------------------------------------|----------------------------------------------------------------------------------------------------|
| How can we assist you?                                                                                                    | 2<br>Review & Submit<br>Next >                                                                                                    |
| 3       *Category       IPPS-A Technical Issues         4       *Type       Access         5       *Detail       Other         Case Details       *Summary       Create Inclusionary Row Security         6       Description       Please create a custom row security for the following departments: 00123456 and hierarchy; 00124658 and hierarchy; 09123456, Recommended Name: IP_HCMDP_INCM_R_4SQDN_2         7       1 | <ul> <li>NOTE: Requestors or Validators must provide a name no more than 16 characters for the custom Inclusionary/<br/>Exclusionary ROWSECCLASS in the description of the case.<br/>Reuse of unique ROWSECCLASS naming convention removes the need to submit additional CRM cases.<br/>Recommended Naming Convention: APP SEC prefix<br/>COMPO_Section/Team_BN_BDE</li> <li>Example for S1 Pool/LDRs:<br/>IP_HCMDP_INCM_R_4SQDN_2CR</li> <li>Example for HQDA/Non-Traditional Unit:<br/>IP_HCMDP_EXCM_R_FMD_HQDAG1</li> <li>Example for USAR HR/Leaders for a Readiness Division:<br/>IP_HCMDP_INCM_V_HQ_63RD</li> </ul> |
| Create Case  I How can we assist you?  Category Selection  Does this issue impact your pay? No  Category IPPS-A Technical Issues  Type Access  Detail Other  Cace Detaile                                                                                                    | 2<br>Review & Submit<br>C Previous Submit                                                                                                    |

Page 2, continued on next page

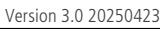

Summary Create Inclusionary Row Security

Description Please create a custom row security for the following departments: 00123456 and hierarchy; 00124658 and hierarchy, 09123456, Recommended Name: IP\_HCMDP\_INCM\_R\_4SQDN\_2CR

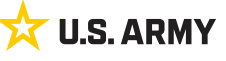

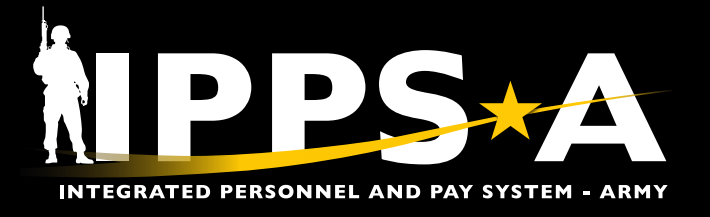

# INCLUSIONARY AND EXCLUSIONARY ROWSECCLASS JOB AID

### **Exclusionary Instructions Overview**

The Exclusionary ROWSECCLASS limits Member record access (including both Natural Security and Inclusion Exceptions).

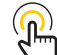

NOTE: Persons of Interest (POIs) must use Member 360 to create Inclusionary or Exclusionary request.

- 1. Select IPPS-A Help Desk.
- 2. Select Create Case.

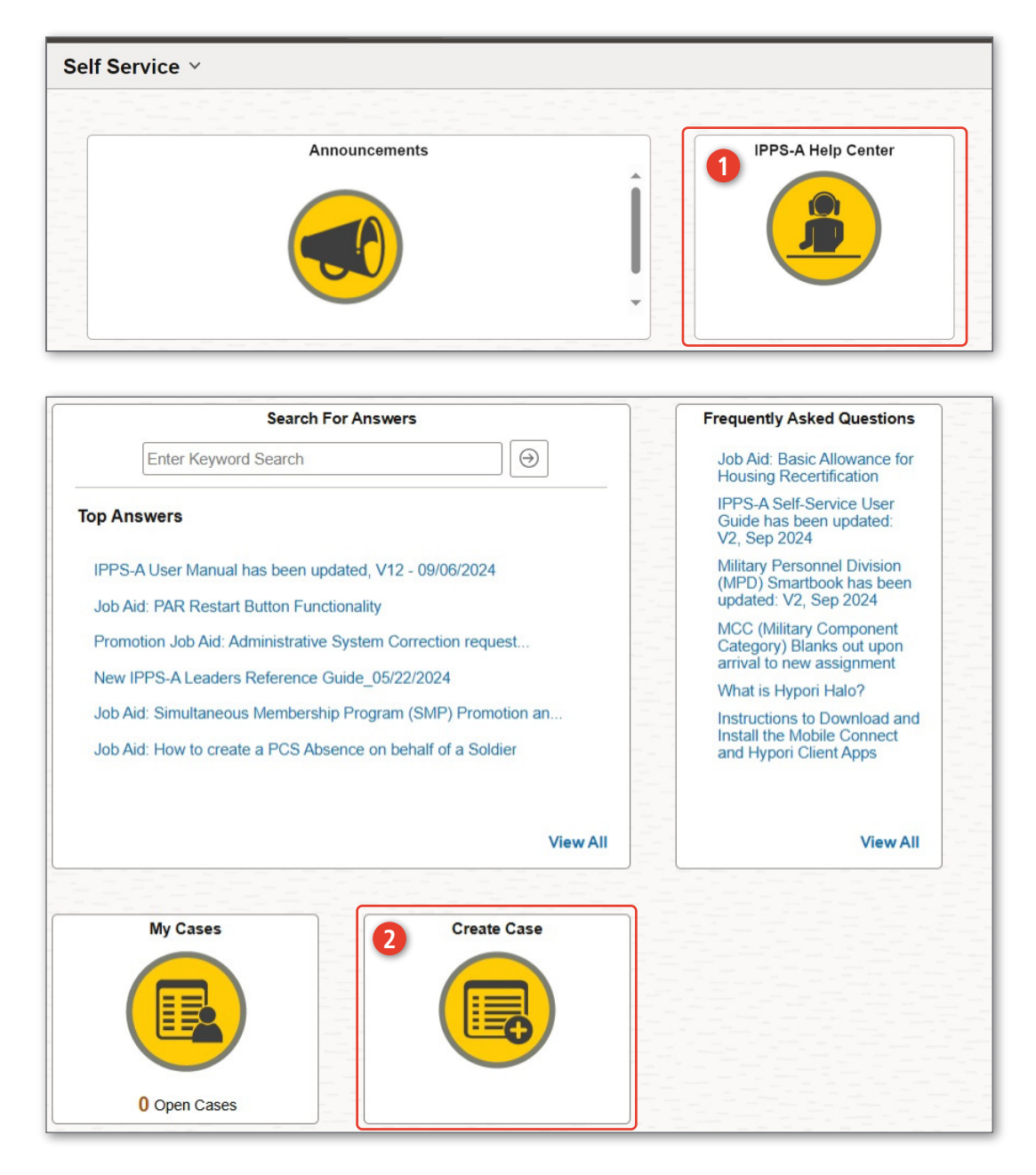

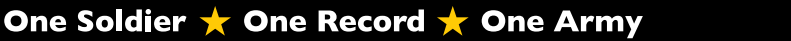

Page 3, continued on next page

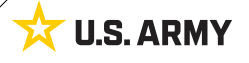

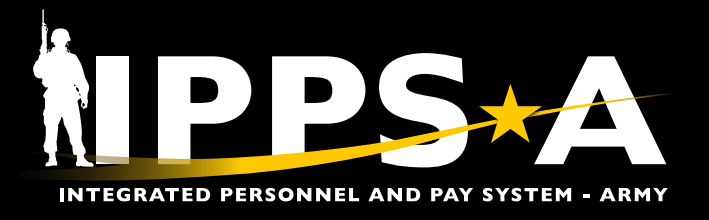

# INCLUSIONARY AND EXCLUSIONARY ROWSECCLASS JOB AID

## **Exclusionary Instructions CONTINUED**

- 3. Select **Category** drop down box and select **IPPS-A Technical Issues**.
- 4. Select Type drop down box and select Access.
- 5. Select Detail drop down box and select Other.
- 6. In this example, under **Summary** header, enter **Create Exclusionary Row Security**.
- 7. In this example under **Description** header, enter **Please exclude** the following department from 0012356 for custom row security: 01522496, 00246003, Recommended Name: IP\_HCMDP\_INCM\_R\_4SQDN\_2CR
- 8. Select Next.
- 9. Select Submit.

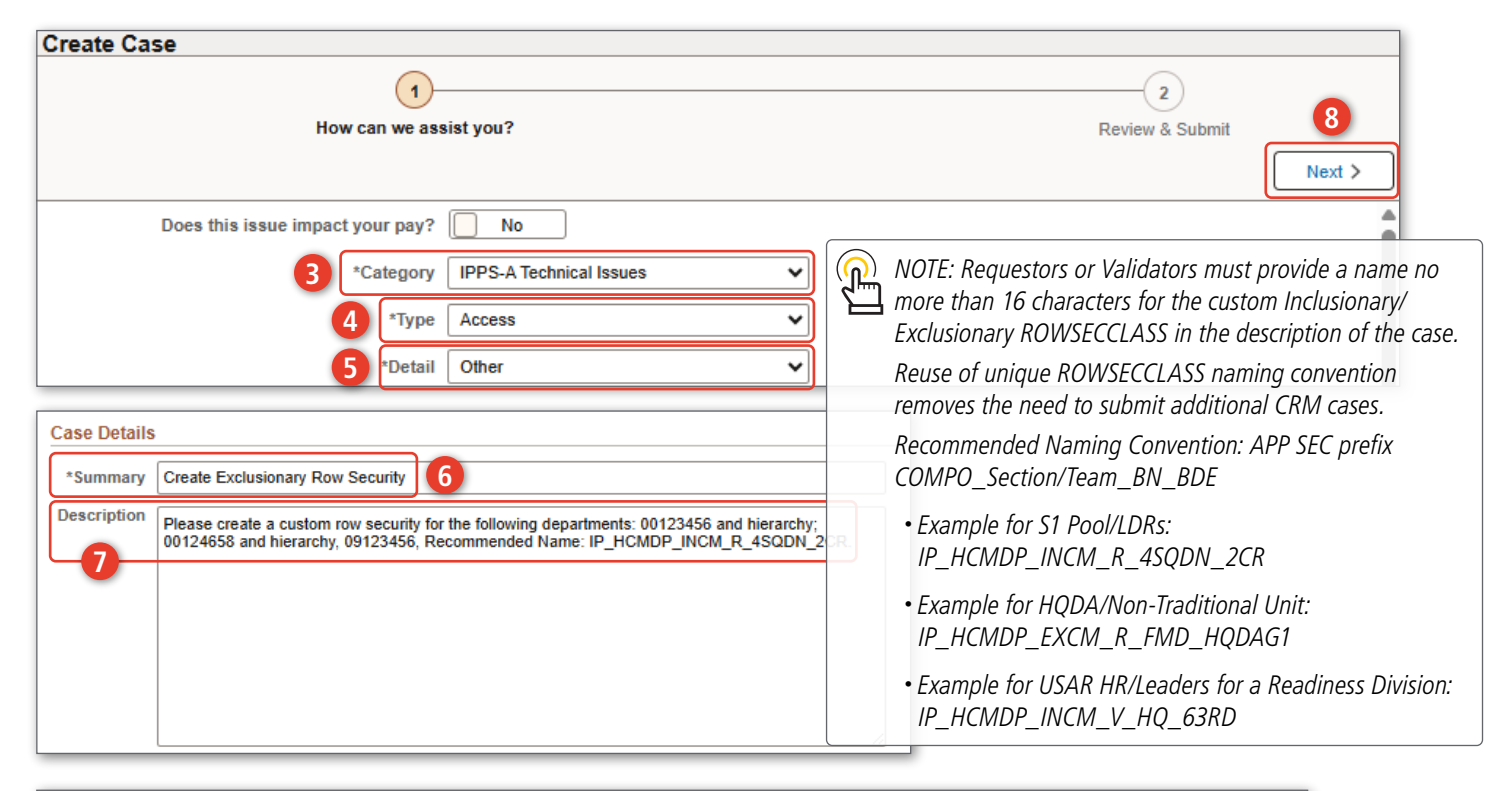

| Create Case                      |                                                                                                    |                 |
|----------------------------------|----------------------------------------------------------------------------------------------------|-----------------|
| How can we assis                 | et you? Review & Sut                                                                                                    | mit 9           |
|                                  |                                                                                                    | Previous Submit |
| Category Selection               |                                                                                                    |                 |
| Does this issue impact your pay? | No                                                                                                    |                 |
| Category                         | IPPS-A Technical Issues                                                                                                    |                 |
| Туре                             | Access                                                                                                    |                 |
| Detail                           | Other                                                                                                    |                 |
| Case Details                     |                                                                                                    |                 |
| Summary                          | Create Exclusionary Row Security                                                                                                    |                 |
| Description                      | Please create a custom row security for the following departments: 00123456 and hierarchy; 00124658 and hierarchy, 09123456, Recommended Name: IP_HCMDP_INCM_R_4SQDN_CCR. |                 |

One Record 🛨 One Army

Version 3.0 20250423

One Soldjer 🛧

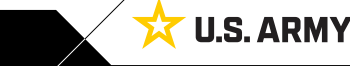

Page 4